# <text>

| Table of Contents |         |  |  |
|-------------------|---------|--|--|
| Login             | Page 2  |  |  |
| Form Filling      | Page 3  |  |  |
| Summary           | Page 11 |  |  |
| Payment           | Page 13 |  |  |

Go to <u>https://mytax.iras.gov.sg/</u>
Select 'Stamp Duty' and Login as "Individual User" or "Business User".

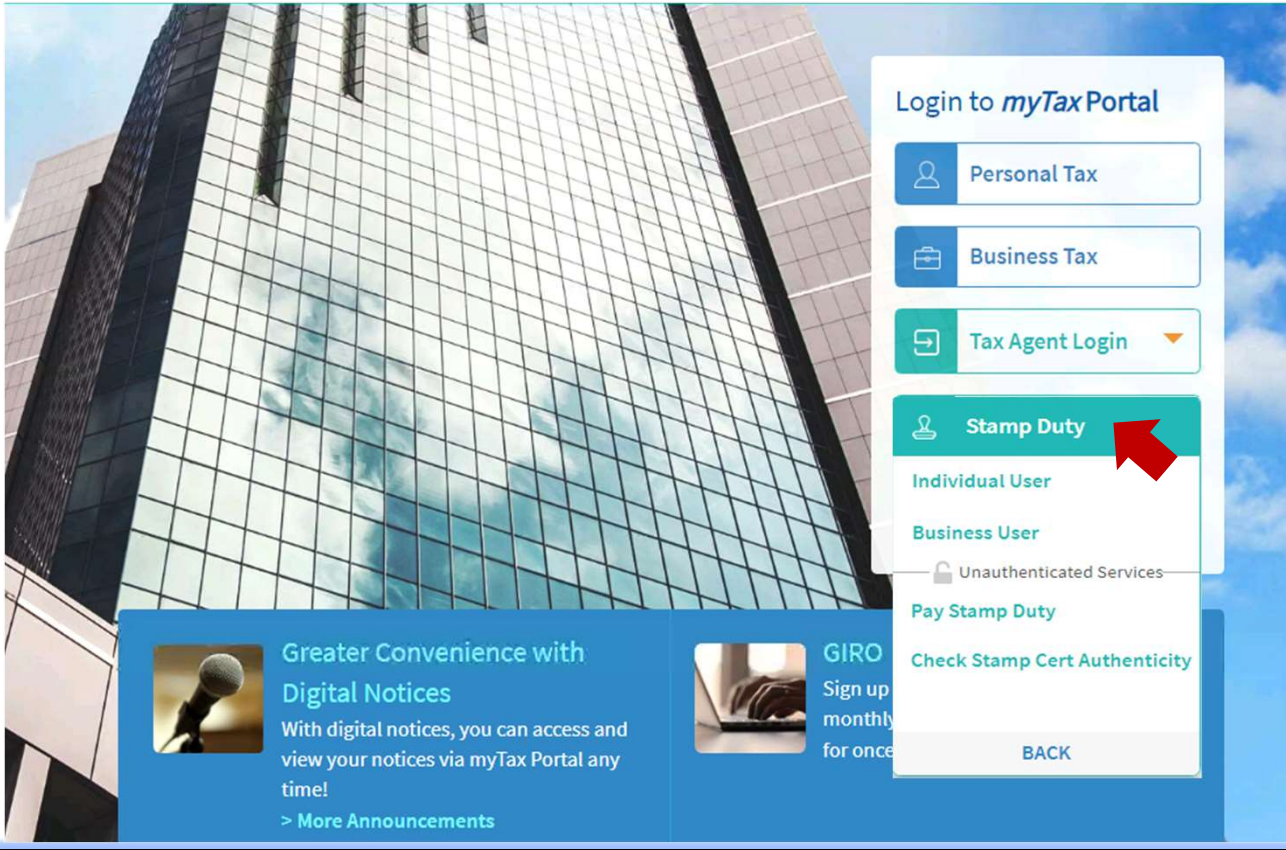

Upon successful login, you will reach the Overview page.

Select 'Stamping' then 'Sale & Purchase'.

|                                                     | Lease & Tenancy                                                                                                    |
|-----------------------------------------------------|----------------------------------------------------------------------------------------------------|
|                                                     | Mortgage                                                                                                    |
| Overview                                            | Sale & Purchase                                                                                                    |
|                                                     | Share Transfer                                                                                                    |
|                                                     | Trust                                                                                                    |
|                                                     |                                                                                                    |
| Note<br>You will receive<br>details and noti        | SMS and notifications at Contact No. and email address on Stamp Duty matters. Update your contact ification preference if necessary. |
| Note<br>You will receive<br><u>details and noti</u> | SMS and notifications at Contact No. and email address on Stamp Duty matters. Update your contact ification preference if necessary. |

Overview Stamping Request Records

Sale & Purchase

| 0                                                                                                    | Step 1 of 8                                                                                                    |
|----------------------------------------------------------------------------------------------------|----------------------------------------------------------------------------------------------------|
| 1 Getting Started                                                                                                    |                                                                                                    |
| Getting Started                                                                                                    | 0 1 Getting Started<br>0 2 Property/ Land                                                                                                    |
| File Ref No. (optional) ()<br>e.g. A123/C456-78<br>File Reference Number which your<br>ormanisation has assigned for this case                                                                                                    | <ul> <li>3 ABSD Rate (if applicable)</li> <li>4 ABSD for Married Couple (if applicable)</li> <li>5 Remission/ Relief/ Exemption (if applicable)</li> </ul> |
| Nature of Transaction*                                                                                                    | 6 Summary                                                                                                    |
| Select                                                                                                    | 8 Acknowledgement                                                                                                    |
| Purchase/ Acquisition                                                                                                    | CLOSE                                                                                                    |
| Sale/ Disposal                                                                                                    |                                                                                                    |
| Document Description/ Title*                                                                                                    |                                                                                                    |
| Select                                                                                                    |                                                                                                    |
| Sale and Purchase Agreement                                                                                                    |                                                                                                    |
| Acceptance to Option to Purchase                                                                                                    |                                                                                                    |
| Transfer/ Assignment/ Conveyance                                                                                                    |                                                                                                    |
| Supplemental Agreement                                                                                                    |                                                                                                    |
| Letter of Authority/ Conveyance Direction                                                                                                    |                                                                                                    |
| Tender/ Letter of Award                                                                                                    |                                                                                                    |
| Agreement for Lease (HDB)                                                                                                    |                                                                                                    |
| Declaration of Trust                                                                                                    |                                                                                                    |
| Intent of Purchase/ Transfer Select the checkbox if applicable                                                                                                    |                                                                                                    |
| To transfer the property via conveyance direction to another person or entity                                                                                                    |                                                                                                    |
| To transfer the property via conveyance direction to another person or entity Enjoy less form-filling                                                                                                    |                                                                                                    |
| <ul> <li>To transfer the property via conveyance direction to another person or entity</li> <li>Enjoy less form-filling</li> <li>You may retrieve a past related stamping record (if applicable) to speed up the form-filling.</li> </ul>                                                                                                    |                                                                                                    |
| To transfer the property via conveyance direction to another person or entity  Enjoy less form-filling  You may retrieve a past related stamping record (if applicable) to speed up the form-filling.  Document Ref No.*  Enter Document Ref No. to                                                                                                    | 7                                                                                                    |
| To transfer the property via conveyance direction to another person or entity  Enjoy less form-filling You may retrieve a past related stamping record (if applicable) to speed up the form-filling. Document Ref No.*  Enter Document Ref No. to retrieve related stamping record.                                                                                                    |                                                                                                    |
| <ul> <li>To transfer the property via conveyance direction to another person or entity</li> <li>Enjoy less form-filling</li> <li>You may retrieve a past related stamping record (if applicable) to speed up the form-filling.</li> <li>Document Ref No.*</li> <li>e.g. 2101311234567</li> <li>Enter Document Ref No. to retrieve related stamping record.</li> <li><skip> if not applicable.</skip></li> </ul> |                                                                                                    |
| To transfer the property via conveyance direction to another person or entity         Enjoy less form-filling         You may retrieve a past related stamping record (if applicable) to speed up the form-filling.         Document Ref No.*         e.g. 2101311234567         Enter Document Ref No. to retrieve related stamping record. <skip> if not applicable.</skip>                                   |                                                                                                    |

|     | Document Details                                                                                                    |
|-----|----------------------------------------------------------------------------------------------------|
| 6   | Format of Document* *if format is "Electronic", refer to Section 6.1                                                                                                    |
|     | Physical Electronic                                                                                                    |
|     | A printed or handwritten agreement executed/ signed in the paper-based format.                                                                                                    |
|     | Tips: Select 'Physical' if your document is in printed form.                                                                                                    |
|     |                                                                                                    |
| 6.1 | Physical Electronic                                                                                                    |
|     | An electronic document or communication record that together effect and conclude the transaction. Electronic records include anything sent by e-mail, SMS or any Internet-based messaging service e.g. WhatsApp, Telegram etc. |
|     | Mode Of Offer* (i)  For scenarios involving multiple sellers and/  or multiple buyers, as long any party provides                                                                                                    |
|     | an electronic offer/acceptance, the instrument would be considered electronic.                                                                                                    |
|     | Email                                                                                                    |
|     | Messaging Service (e.g. SMS, WhatsApp)                                                                                                    |
|     | Website/ Portal                                                                                                    |
|     | Physical                                                                                                    |
|     | Verbal                                                                                                    |
|     | Others                                                                                                    |
|     | Mode Of Acceptance* (i)       For scenarios involving multiple sellers and/<br>or multiple buyers, as long any party provides<br>an electronic offer/acceptance, the instrument<br>would be considered electronic.       X     |
|     | Email                                                                                                    |
|     | Messaging Service (e.g. SMS, WhatsApp)                                                                                                    |
|     | Website/ Portal                                                                                                    |
|     | Physical                                                                                                    |
|     | Others                                                                                                    |
| 7   | Document signed in*         Singapore         Overseas                                                                                                    |
|     | Date of Document* (i)       The date the document is signed. Please fill       X         dd/mm/yyyy       Image: State is unavailable.       Image: State is unavailable.                                                      |
|     | Date of Document is unavailable Select the checkbox if document is not signed.                                                                                                    |
| 8   | Purchase Price (S\$) (i) _ Provide the total purchase price if the purchase involves multiple properties. X dd/mm/yyyyy dd/mm/yyyyy                                                                                            |

# Seller/ Transferor Details

Please provide the Seller's lawyer details, if available.

|                                                                                                    |                                                                                                    |                                                                                                    | 1000 INC. 10       |
|----------------------------------------------------------------------------------------------------|----------------------------------------------------------------------------------------------------|----------------------------------------------------------------------------------------------------|--------------------|
| Singapore Citizen                                                                                                    | lf "Foreigr                                                                                                    | ner" profile is selected                                                                                                    | Identity No.*      |
| Singapore PR                                                                                                    |                                                                                                    |                                                                                                    | Select             |
| Foreigner                                                                                                    |                                                                                                    |                                                                                                    | FIN                |
| Entity                                                                                                    |                                                                                                    |                                                                                                    | PASSPORT           |
| Identity No.*                                                                                                    | If "Entity"                                                                                                    | profile is selected                                                                                                    | OTHERS             |
| NRIC                                                                                                    | Identity No.                                                                                                    |                                                                                                    | Identity No."      |
| Nama*                                                                                                    | ingeneration of the second decision of the second decision of the se |                                                                                                    | Select             |
| Name of Seller/Tran                                                                                                    | sferor                                                                                                    |                                                                                                    | UEN-LOCAL CO       |
|                                                                                                    |                                                                                                    |                                                                                                    | UEN-BUSINESS       |
|                                                                                                    |                                                                                                    |                                                                                                    | UEN-OTHERS         |
| Email Address                                                                                                    |                                                                                                    |                                                                                                    |                    |
| Email Address of Sell<br>Mobile No.*<br>+65 Mobile No.                                                                                                    | er/Transferor                                                                                                    | e seller's lawver as at the                                                                                                    | OTHERS             |
| Email Address of Sell<br>Mobile No.*<br>+65 Mobile No.<br>Seller's Lawyer Details                                                                              | er/Transferor<br>State the name of the<br>date of stamping. You<br>subsequent changes<br>declared in the form a                                                                                                    | e seller's lawyer as at the X<br>u need not update IRAS of<br>to the seller's lawyer as<br>after submission.                                                 | OTHERS             |
| Email Address of Sell<br>Mobile No."<br>+65 Mobile No.<br>Seller's Lawyer Details                                                                              | er/Transferor<br>State the name of the<br>date of stamping. You<br>subsequent changes<br>declared in the form a                                                                                                    | e seller's lawyer as at the K<br>u need not update IRAS of<br>to the seller's lawyer as<br>after submission.<br>Law Firm Name                                | OTHERS             |
| Email Address of Sell<br>Mobile No.*<br>+65 Mobile No.<br>Seller's Lawyer Details (<br>UEN No.                                                                 | er/Transferor<br>State the name of the<br>date of stamping. You<br>subsequent changes<br>declared in the form a                                                                                                    | e seller's lawyer as at the X<br>u need not update IRAS of<br>to the seller's lawyer as<br>after submission.<br>Law Firm Name<br>Name of Seller/Transferor L | OTHERS             |
| Email Address of Sell<br>Mobile No."<br>+65 Mobile No.<br>Seller's Lawyer Details<br>UEN No.<br>Select                                                         | er/Transferor<br>State the name of the<br>date of stamping. You<br>subsequent changes<br>declared in the form a<br>Identity No.                                                                                                    | e seller's lawyer as at the X<br>u need not update IRAS of<br>to the seller's lawyer as<br>after submission.<br>Law Firm Name<br>Name of Seller/Transferor L | OTHERS<br>.aw firm |
| Email Address of Sell<br>Mobile No.*<br>+65 Mobile No.<br>Seller's Lawyer Details<br>UEN No.<br>Select •                                                       | er/Transferor<br>State the name of the<br>date of stamping. You<br>subsequent changes<br>declared in the form a<br>Identity No.                                                                                                    | e seller's lawyer as at the X<br>u need not update IRAS of<br>to the seller's lawyer as<br>after submission.<br>Law Firm Name<br>Name of Seller/Transferor L | OTHERS<br>Law firm |
| Email Address of Sell Mobile No.* +65 Mobile No. Seller's Lawyer Details UEN No. Select  UEN-LOCAL CO UEN-BUSINESS UEN-OTHERS                                  | er/Transferor          State the name of the date of stamping. You subsequent changes declared in the form a         Identity No.                                                                                                    | e seller's lawyer as at the<br>u need not update IRAS of<br>to the seller's lawyer as<br>after submission.<br>Law Firm Name<br>Name of Seller/Transferor L   | .aw firm           |
| Email Address of Sell<br>Mobile No.*<br>+65 Mobile No.<br>Seller's Lawyer Details<br>UEN No.<br>Select<br>UEN-LOCAL CO<br>UEN-BUSINESS<br>UEN-OTHERS<br>OTHERS | er/Transferor<br>State the name of the<br>date of stamping. You<br>subsequent changes<br>declared in the form a                                                                                                    | e seller's lawyer as at the X<br>u need not update IRAS of<br>to the seller's lawyer as<br>after submission.<br>Law Firm Name<br>Name of Seller/Transferor L | .aw firm           |
| Email Address of Sell<br>Mobile No.*<br>+65 Mobile No.<br>Seller's Lawyer Details<br>UEN No.<br>Select<br>UEN-LOCAL CO<br>UEN-BUSINESS<br>UEN-OTHERS<br>OTHERS | er/Transferor State the name of the date of stamping. You subsequent changes declared in the form a ldentity No.                                                                                                    | e seller's lawyer as at the<br>uneed not update IRAS of<br>to the seller's lawyer as<br>after submission.<br>Law Firm Name<br>Name of Seller/Transferor L    | aw firm            |

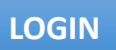

# Buyer/ Transferee Details

| Singapore Citizen      | If "Foreigner" profile is selected | Identity No.* |
|------------------------|------------------------------------|---------------|
| Singapore PR           | in roleigher prome is selected     | Select        |
| Foreigner              |                                    | FIN           |
| Entity                 |                                    | PASSPORT      |
|                        | If "Entity" profile is selected    | OTHERS        |
| Identity No.*          | Identity No.                       |               |
| NRIC *                 | identity No.                       | Identity No.* |
| Name*                  |                                    | Select        |
| Name of Buyer/Transfe  | ree                                | UEN-LOGAL CO  |
|                        |                                    | UEN-BUSINESS  |
| Email Address          |                                    | UEN-OTHERS    |
| Email Address of Buyer | Transferee                         | OTHERS        |
| Email Address of Buyer |                                    |               |
| Mobile No.*            |                                    |               |
| +65 Mobile No.         |                                    |               |
|                        |                                    |               |

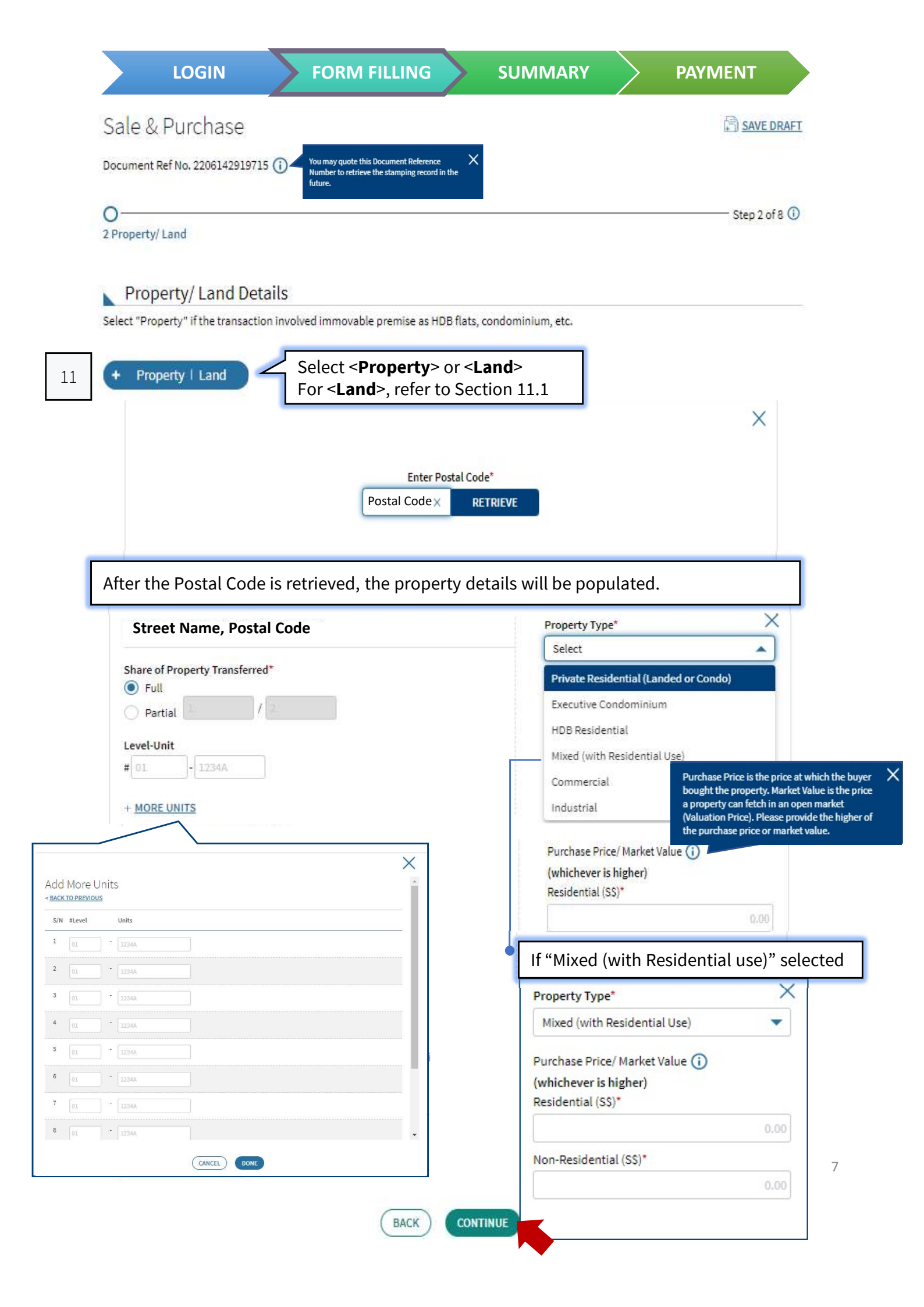

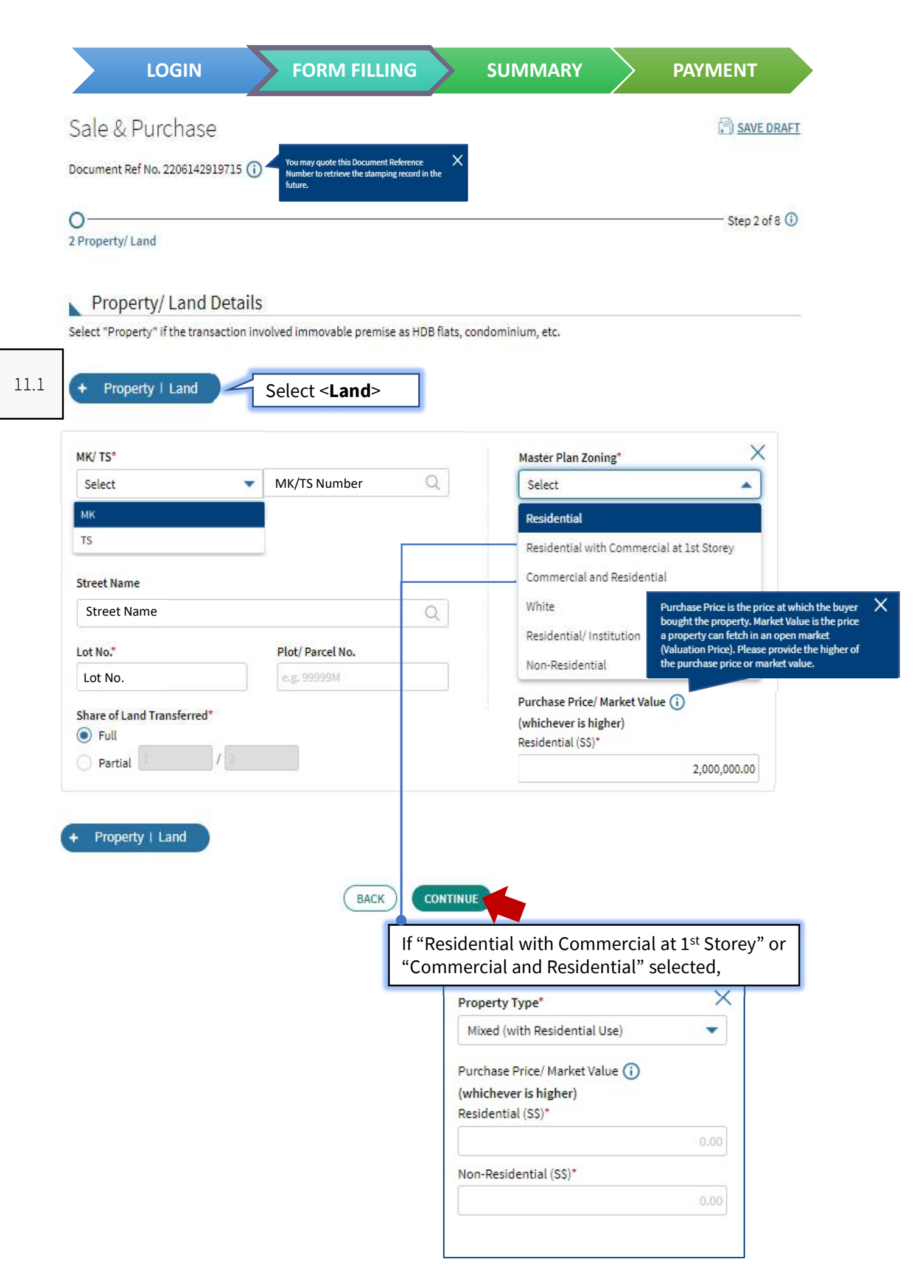

3 ABSD Rate (if applicable)

Step 3 of 8 🛈

### Residential Property/ Land Ownership Details

To determine the Additional Buyer's Stamp Duty (ABSD) Rate:

1. Enter the total number of residential property/land owned/co-owned (including current purchase) by each of the buyer/transferee/ beneficiary (where applicable).

2. Click on "DETERMINE ABSD RATE".

3. Repeat the above steps if there are changes made to the buyer/ transferee/ beneficiary (where applicable) details or property details.

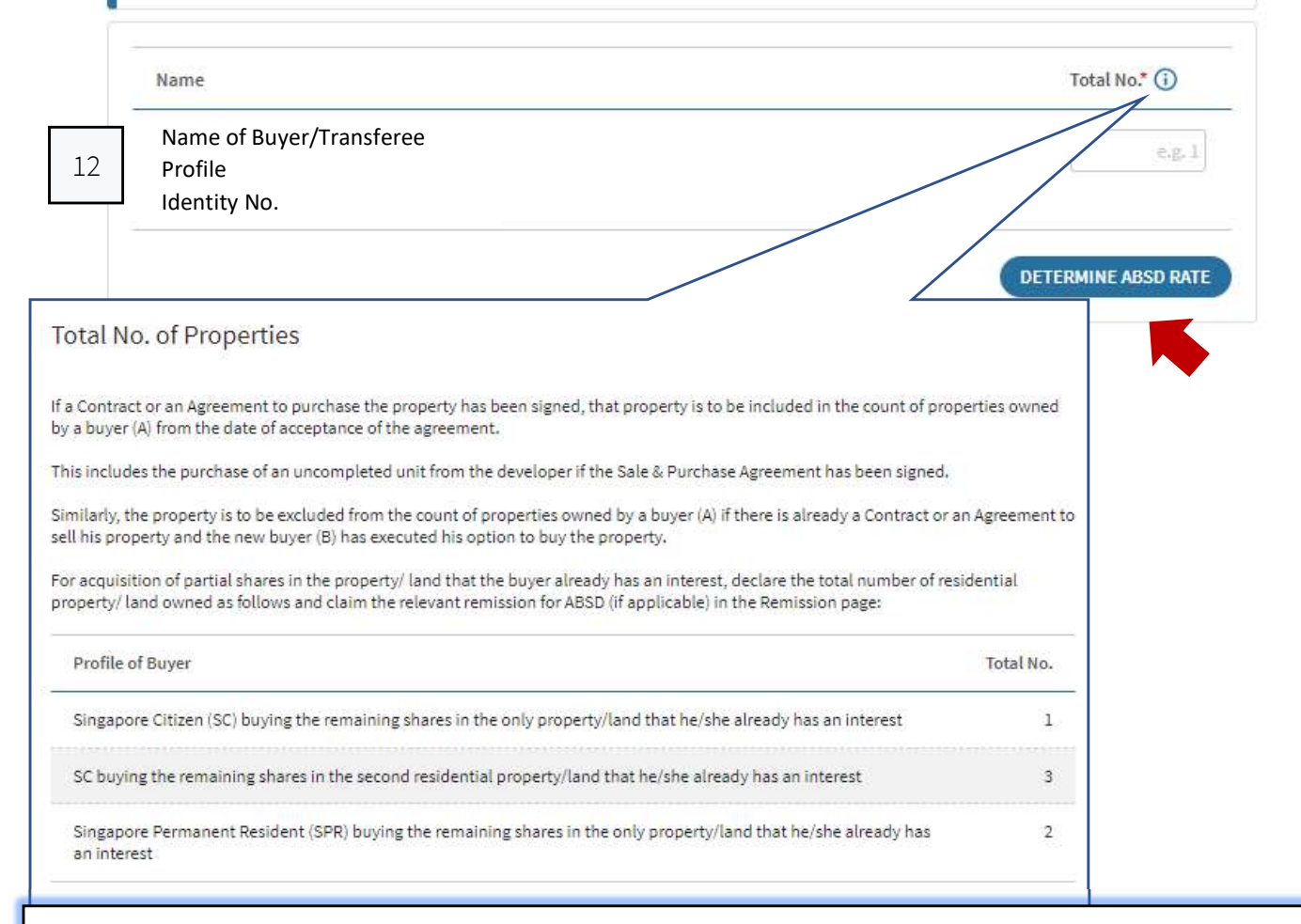

After the "Total No." of residential property/land ownership is entered, the ABSD rate will be populated.

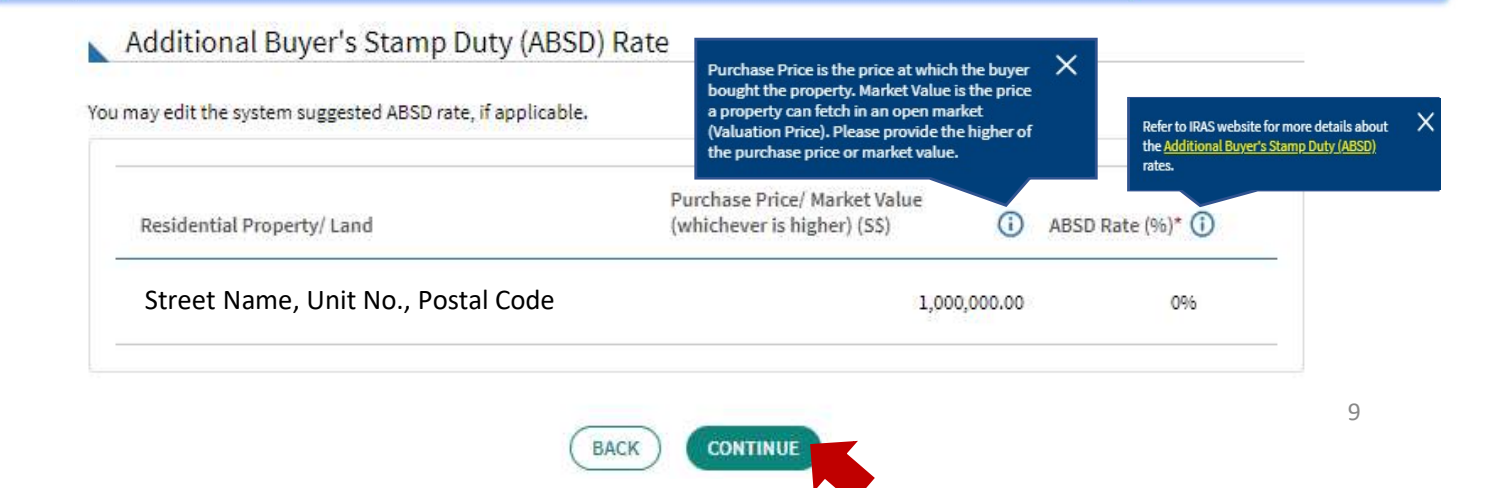

| O<br>5 Remission/ Relief/ Exempt                                                | on (if applicable)                       | Step 5 of 8 ( |
|---------------------------------------------------------------------------------|------------------------------------------|---------------|
| Remission/ Relie                                                                | f/ Exemption                             |               |
| Status of Eligibility<br>Select the type for which<br>Otherwise, continue to th | he document is eligible.<br>e next step. |               |
| Туре                                                                            |                                          |               |
| Select                                                                          | •                                        |               |

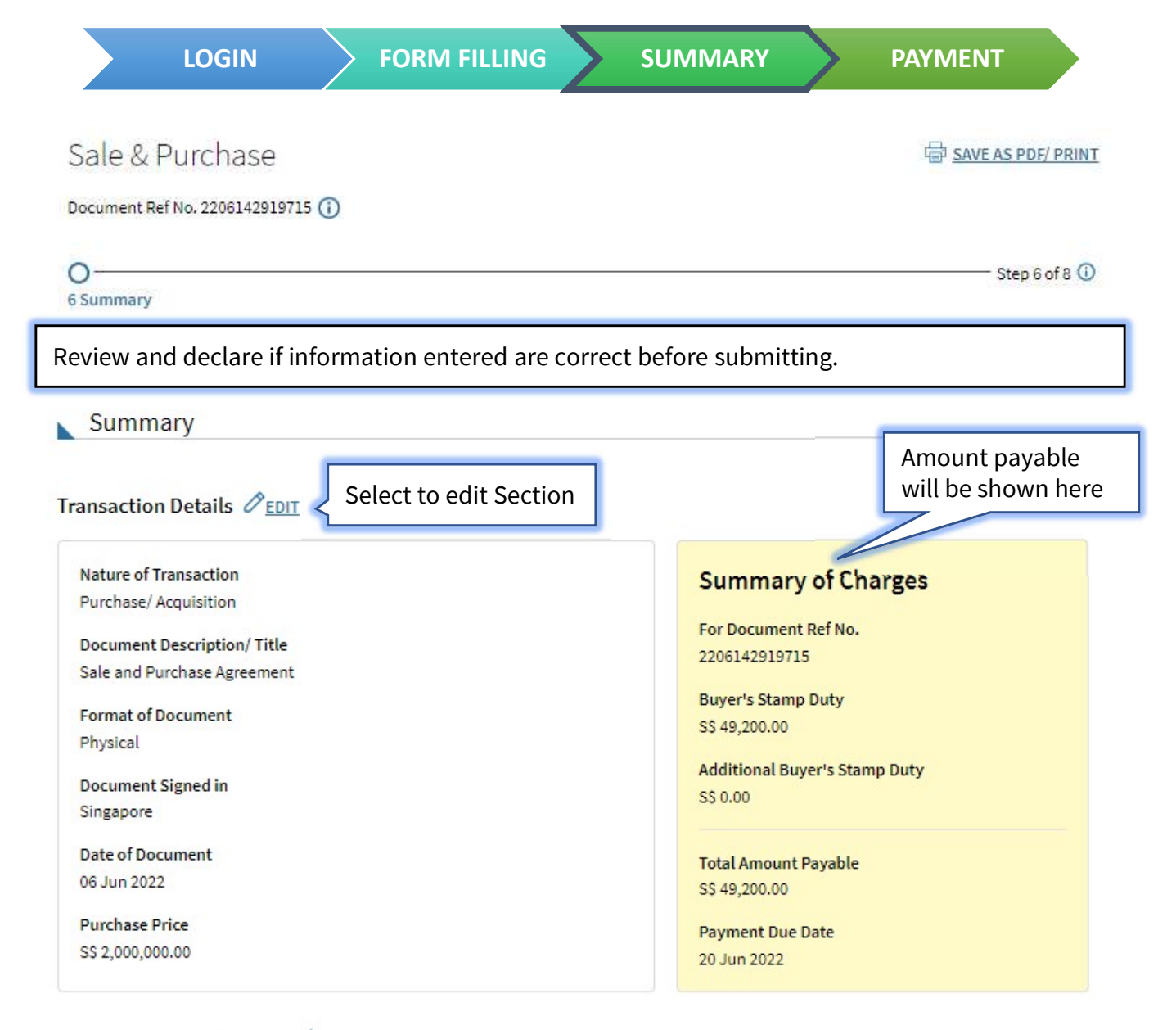

Seller/ Transferor Details 🖉 EDIT

Name of Seller/Transferor Profile Identity No. Email Address of Seller/Transferor Mobile No. Seller's Lawyer Details Name of Seller/Transferor Law firm – Identity No.

Buyer/ Transferee Details 🖉 EDIT

Name of Buyer/Transferee Profile Identity No. Email Address of Buyer/Transferee Mobile No. Property/ Land Details 🖉 EDIT

| Street Name, Postal Code      | Property Type                     |
|-------------------------------|-----------------------------------|
|                               | Mixed (with Residential Use)      |
| Share of Property Transferred | Purchase Price/ Market Value      |
| Foll                          | (whichever is higher)             |
| Level-Unit                    | Residential: S\$ 1,000,000.00     |
| Unit No.                      | Non-Residential: S\$ 1,000,000.00 |

### Residential Property/ Land Ownership Details 🖉 EDIT

| Name                                                | Total No. |
|-----------------------------------------------------|-----------|
| Name of Buyer/Transferee<br>Profile<br>Identity No. | 1         |

# Additional Buyer's Stamp Duty (ABSD) Rate 🖉 EDIT

| Residential Property/ Land         | Purchase Price/ Market Value (whichever is<br>higher) (SS) | ABSD Rate |
|------------------------------------|------------------------------------------------------------|-----------|
| Street Name, Unit No., Postal Code | S\$ 1,000,000.00                                           |           |

### Remission/ Relief/ Exemption 🖉 EDIT

None is applied on this document.

### Declaration

Please review the entered information before submitting. Errors in your submission will affect the stamp duty assessment and subsequent amendment may take up to 30 days for review.

# I declare that Select this box once you have reviewed the information.

- The information given in this transaction, is true, correct and complete to the best of my knowledge.
- I am aware that under Section 62 of the Stamp Duties Act, I shall be liable on conviction to a fine not exceeding \$10,000 or to imprisonment for a term not exceeding 3 years or to both, if false information is furnished.

SAVE AS PDF/ PRINT

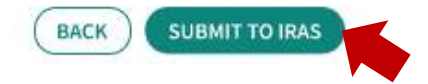

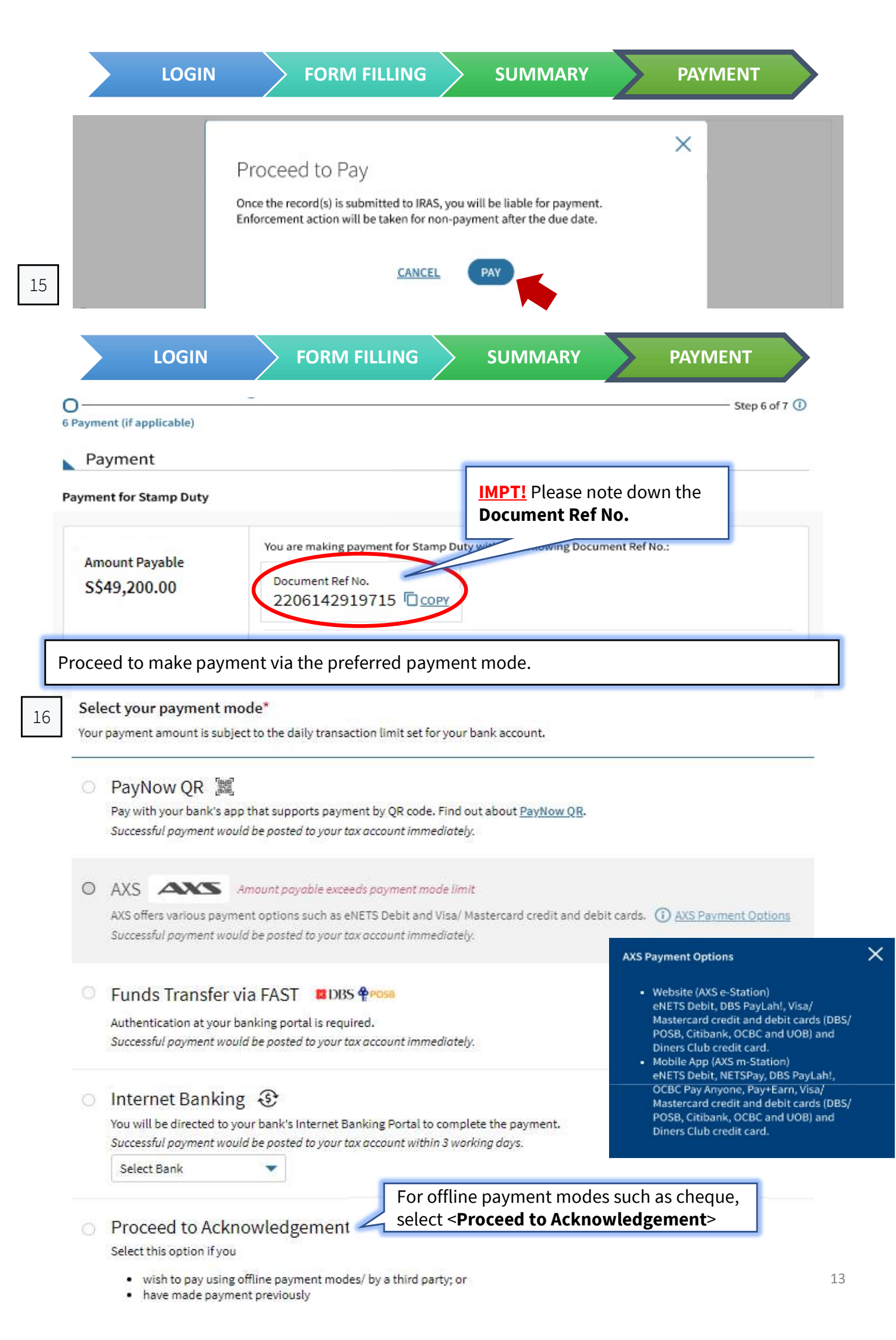

| Document Ref No. 2206142                                                                                                    | 919715 ()                                                                                                    |                                                                                                    |                                                                                                |                                                                            | - Step 2 of 2 (i) |
|----------------------------------------------------------------------------------------------------|----------------------------------------------------------------------------------------------------|----------------------------------------------------------------------------------------------------|------------------------------------------------------------------------------------------------|----------------------------------------------------------------------------|-------------------|
| Acknowledgement                                                                                                    |                                                                                                    |                                                                                                    |                                                                                                |                                                                            | Step 6 01 6 🕖     |
| Acknowledgem                                                                                                    | ent                                                                                                    |                                                                                                    |                                                                                                |                                                                            |                   |
| Successful Paym                                                                                                    | nent                                                                                                    |                                                                                                    |                                                                                                |                                                                            |                   |
| Your account has been u                                                                                                    | odated.                                                                                                    |                                                                                                    |                                                                                                |                                                                            |                   |
| A copy of Stamp Certifica                                                                                                    | ate(s) will also be made avail                                                                                                    | lable under Notices/ Lett                                                                                                    | ters for each party liabl                                                                      | e and the applicant.                                                       |                   |
| Acknowledgement No.                                                                                                    | 202000002848                                                                                                    |                                                                                                    | Date/Time                                                                                      | 06 Jul 2022 14:16 PM                                                       |                   |
| Total Amount Paid                                                                                                    | S\$41,689.00                                                                                                    |                                                                                                    | Payment Mode                                                                                   | DBS/POSB (FAST)                                                            |                   |
| A compatible ration to t                                                                                                    | lana an bafana da da                                                                                                    | Makland Latters                                                                                                    |                                                                                                |                                                                            |                   |
| A copy of this acknowled                                                                                                    | agement can be round under                                                                                                    | Houces/ Letters-                                                                                                    |                                                                                                |                                                                            |                   |
| Stamp<br>Download                                                                                                    | Certificate<br>and attach stamp certificate<br>ert 2207063158471 ver1.0.                                                                                                    | to your document.<br>pdf (PDF, 0.10MB)                                                                                                    | ownload stamp                                                                                  | certificate                                                                |                   |
| Stamp<br>Download a<br>StampC                                                                                                    | Certificate<br>and attach stamp certificate<br>ert 2207063158471 ver1.0                                                                                                    | to your document.<br>pdf (PDF, 0.10MB)                                                                                                    | ownload stamp                                                                                  | certificate                                                                |                   |
| Stamp<br>Download (<br>Stamp)                                                                                                    | Certificate<br>and attach stamp certificate<br>ert 2207063158471 ver1.0<br>ng, you will see the<br>ssion (Pending Pay                                                                                                    | Do<br>to your document.<br>pdf (PDF, 0.10MB)<br>e following ackn<br>yment)                                                                                           | ownload stamp                                                                                  | certificate                                                                |                   |
| Stamp<br>Download a<br>StampC<br>Successful Submit                                                                                         | Certificate<br>and attach stamp certificate<br>ert 2207063158471 ver1.0<br>ng, you will see the<br>ssion (Pending Pay<br>I be generated after payment                                                                                           | Do<br>to your document.<br>.pdf (PDF, 0.10MB)<br>e following ackn<br>yment)<br>t is received by IRAS.                                                                | ownload stamp                                                                                  | certificate                                                                |                   |
| Stamp<br>Download a<br>StampC<br>StampC<br>StampC<br>Successful Submit<br>the Stamp Certificate(s) will<br>acknowledgement No.             | Certificate<br>and attach stamp certificate<br>ert 2207063158471 ver1.0<br>ng, you will see the<br>ssion (Pending Pay<br>I be generated after payment<br>500000025619                                                                           | Do<br>to your document.<br>and (PDF, 0.10MB)<br>e following ackn<br>yment)<br>t is received by IRAS.<br>Date/ Time                                                   | ownload stamp<br>nowledgement                                                                  | certificate<br>page.<br>Jun 2022 3:58 PM                                   |                   |
| Stamp<br>Download a<br>StampC<br>Successful Submit<br>the Stamp Certificate(s) will<br>acknowledgement No.                                 | Certificate<br>and attach stamp certificate<br>ert 2207063158471 ver1.0<br>ag, you will see the<br>ssion (Pending Pay<br>I be generated after payment<br>500000025619<br>ment can be found under <u>No</u>                                      | Do<br>to your document.<br>pdf (PDF, 0.10MB)<br>e following ackn<br>yment)<br>t is received by IRAS.<br>Date/ Time<br>tiges/ Letters.                                | ownload stamp<br>oowledgement<br>14<br><b>PT!</b> Please not                                   | certificate<br>page.<br>Jun 2022 3:58 PM                                   |                   |
| Stamp<br>Download a<br>StampC<br>StampC<br>ayment is pendin<br>Successful Submit<br>the Stamp Certificate(s) will<br>acknowledgement No.   | Certificate<br>and attach stamp certificate<br>ert 2207063158471 ver1.0<br>ng, you will see the<br>ssion (Pending Pay<br>I be generated after payment<br>5000000025619<br>ment can be found under <u>Not</u>                                    | Do<br>to your document.<br>pdf (PDF, 0.10MB)<br>e following ackn<br>yment)<br>t is received by IRAS.<br>Date/ Time<br>tices/ Letters.                                | ownload stamp<br>nowledgement<br>14<br>PT! Please not<br>cument Ref N                          | certificate<br>page.<br>Jun 2022 3:58 PM<br>e down the<br><b>o</b> .       |                   |
| Stamp<br>Download a<br>StampCovention<br>StampCovention<br>Successful Submit<br>the Stamp Certificate(s) will<br>acknowledgement No.       | Certificate<br>and attach stamp certificate<br>ert 2207063158471 ver1.0<br>ng, you will see the<br>ssion (Pending Pay<br>I be generated after payment<br>500000025619<br>ment can be found under <u>Not</u>                                     | Do<br>to your document.<br>pdf (PDF, 0.10MB)<br>e following ackn<br>yment)<br>t is received by IRAS.<br>Date/ Time<br>tices/ Letters.                                | ownload stamp<br>nowledgement<br>14<br>PT! Please not<br>cument Ref N<br>when using other payn | certificate<br>page.<br>Jun 2022 3:58 PM<br>e down the<br>o.               |                   |
| Stamp<br>Download a<br>StampCo<br>StampCo<br>StampCo<br>StampCo<br>Successful Submit<br>he Stamp Certificate(s) will<br>cknowledgement No. | Certificate<br>and attach stamp certificate<br>ert 2207063158471 ver1.0<br>ng, you will see the<br>ssion (Pending Pay<br>I be generated after payment<br>500000025619<br>ment can be found under Not<br>You may use the folk<br>Document Ref No | bo<br>to your document.<br>pdf (PDF, 0.10MB)<br>e following ackn<br>yment)<br>t is received by IRAS.<br>Date/ Time<br>tices/ Letters.<br>M<br>Do<br>owing Documento. | ownload stamp<br>nowledgement<br>14<br>PT! Please not<br>cument Ref N<br>when using other payn | certificate<br>page.<br>Jun 2022 3:58 PM<br>e down the<br>o.<br>ent modes. |                   |

| Document Ref No.        | Details                                                           | Amount (S\$)  |
|-------------------------|-------------------------------------------------------------------|---------------|
| 2206142919715 (Ver 1.0) | Sale and Purchase Agreement<br>Street Name, Unit No., Postal Code | 49,200.00     |
| Total                   |                                                                   | 5\$ 49,200.00 |